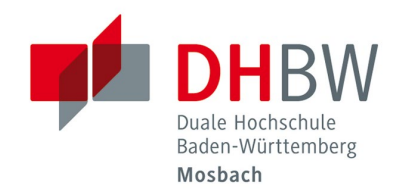

## WLAN-Zugang // DHBW Mosbach / IT Service

Hinweis:

Die Dokumentation des WLAN-Zugangs wird kontinuierlich erweitert und verbessert. Deshalb sollten Sie bei Problemen mit dem WLAN einen Blick in die aktuellste Version dieses Dokuments werfen, um das Problem eventuell selbstständig lösen zu können!

| 1 Allgemeine Erläuterungen zum WLAN               | 2  |
|---------------------------------------------------|----|
| 1.1 Was kann über den WLAN-Zugang genutzt werden? | 2  |
| 1.2 Was ist für die Nutzung erforderlich?         | 2  |
| 2 WLAN einrichten und Verbindung herstellen       | 3  |
| 2.1 Microsoft Windows 7                           | 3  |
| Manuelle Konfiguration                            | 3  |
| 2.2 Microsoft Windows 10:                         | 8  |
| 2.3 Apple iPad / iPhone                           | 14 |
| 2.4 Android                                       | 14 |
| 3 Fragen und Probleme                             | 16 |

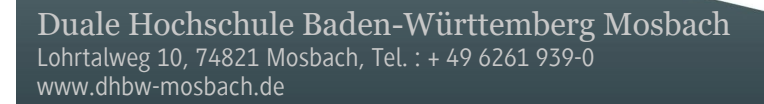

## 1 Allgemeine Erläuterungen zum WLAN

### 1.1 Was kann über den WLAN-Zugang genutzt werden?

- Windows-Freigaben (Laufwerke) der DHBW Mosbach, z.B. Benutzerverzeichnis (H:), Kursverzeichnis (K:), Scanverzeichnis (L:), usw.
- Webdienste der Bibliothek z.B. Bibliothekskatalog DHBW Mosbach, Digitale Bibliothek, usw.
- Web-Inhalte über HTTP und HTTPS
- Externe Mail-Server über IMAPS und SMTPS (z.B. mit Outlook, Thunderbird)

### 1.2 Was ist für die Nutzung erforderlich?

Folgende Grundvoraussetzungen müssen für den WLAN-Zugang erfüllt sein:

• Benutzeraccount an der DHBW Mosbach

Studenten der DHBW Mosbach erhalten automatisch einen Benutzeraccount vom IT Service. Externe Dozenten können einen Benutzeraccount beim IT Service beantragen.

- Ihr Gerät muss folgende Standards unterstützen:
  - o WPA2
  - o AES
  - o 802.1X
  - o PEAP
  - o MSCHAPv2

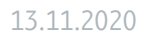

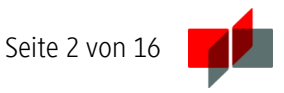

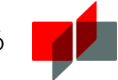

# 2 WLAN einrichten und Verbindung herstellen

DHBW-Mosbach

AES

#### Übersicht

Campus Mosbach

- SSID:
- Sicherheitstyp: WPA2-Enterprise / 802.1X
- Verschlüsselungstyp:
- Authentifizierung: PEAP with EAP-MSCHAPv2

### 2.1 Microsoft Windows 7

#### Manuelle Konfiguration

#### Hinweis!

Bei der Manuellen Konfiguration besteht die Möglichkeit zu wählen, ob man das Serverzertifikat prüfen lässt oder nicht. Die Aktivierung der Prüfung legt fest, dass das Zertifikat des Radius-Servers, der im WLAN der DHBW Mosbach für die Benutzeranmeldung zuständig ist, auf seine Authentizität geprüft wird. Wir vom IT Service empfehlen generell die Überprüfung der Authentizität (Identität) von Zertifikaten zu aktivieren.

| Nicht verbunden                            | ÷7; |
|--------------------------------------------|-----|
| Drahtlosnetzwerkverbindung<br>DHBW-Mosbach | al  |
| Netzwerk- und Freigabecenter öffnen        | ,   |

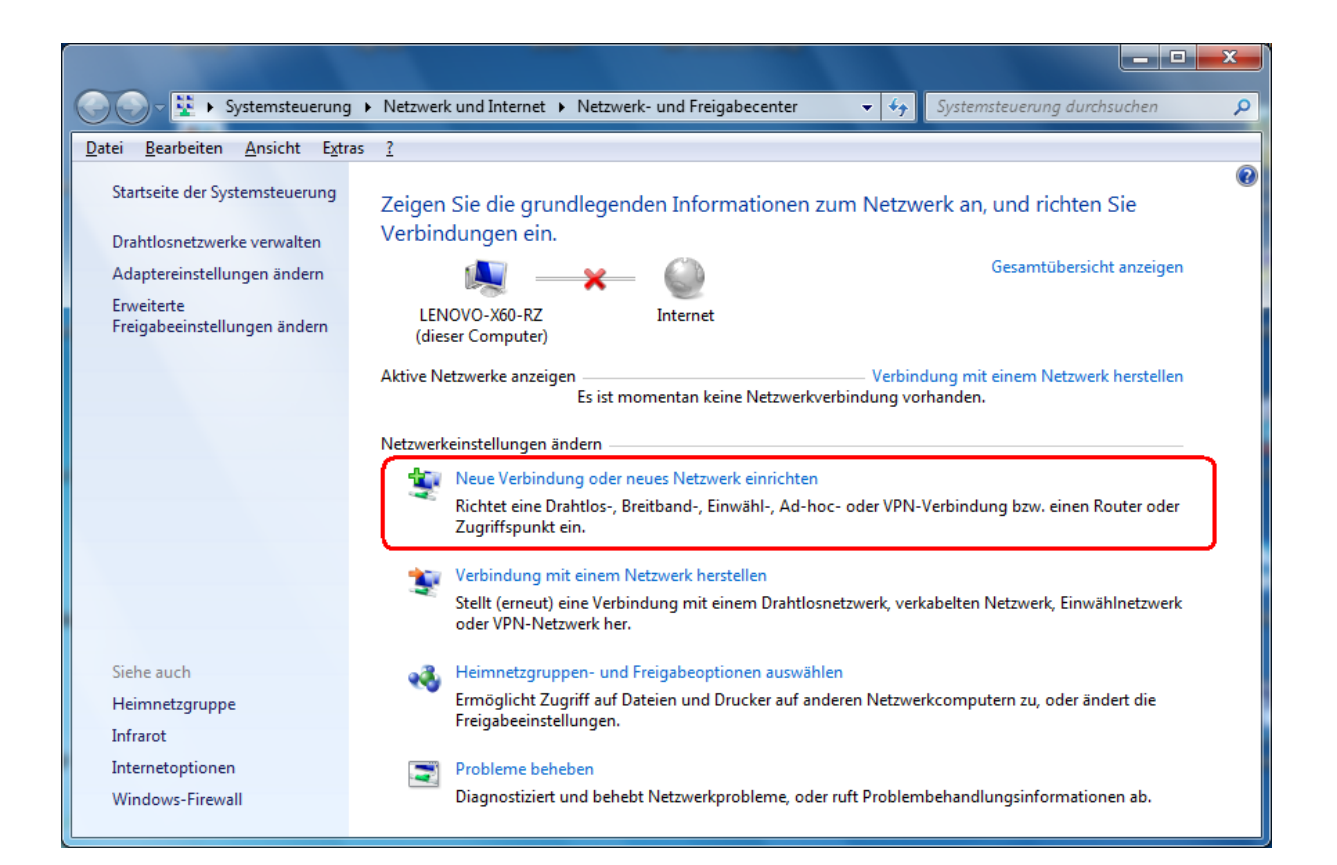

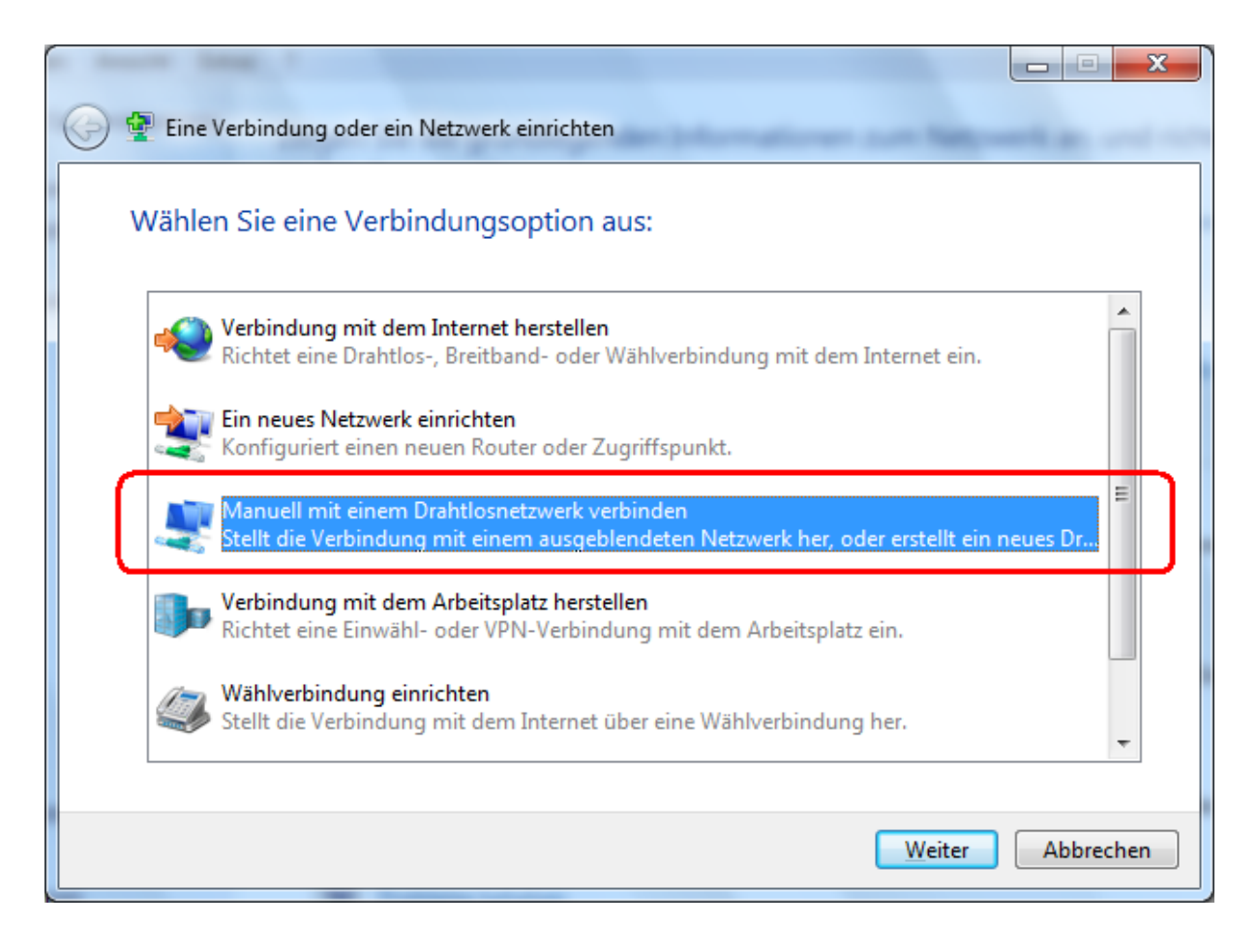

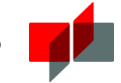

| 🚱 📶 Manuell mit einem Dr                                                                                                    | ahtlosnetzwerk verbinden                                  |         |
|----------------------------------------------------------------------------------------------------|-----------------------------------------------------------|---------|
| Geben Sie Informat                                                                                                    | ionen für das Drahtlosnetzwerk ein, das Sie hinzufügen mö | chten.  |
| N <u>e</u> tzwerkname:                                                                                                    | DHBW-Mosbach                                              |         |
| <u>S</u> icherheitstyp:                                                                                                    | WPA2-Enterprise                                           |         |
| <u>V</u> erschlüsselungstyp:                                                                                                    | AES                                                       |         |
| Si <u>c</u> herheitsschlüssel:                                                                                                    | Zeichen <u>a</u> usblenden                                |         |
| Diese Verbindung                                                                                                    | a <u>u</u> tomatisch starten                              |         |
| Verbinden, selbst wenn das Netzwerk keine Kennung aussendet<br>Warnung: Bei Auswahl dieser Option ist der Datenschutz dieses Computers ggf. gefährdet. |                                                           |         |
|                                                                                                    |                                                           |         |
|                                                                                                    |                                                           |         |
|                                                                                                    |                                                           |         |
|                                                                                                    | Weiter Ab                                                 | brechen |

| Manuell mit einem Drahtlosnetzwerk verbinden                                                                      | _ <b>_ X</b> |
|----------------------------------------------------------------------------------------------------|--------------|
| DHBW-Mosbach wurde erfolgreich hinzugefügt                                                                        |              |
| Verbindungseinstellungen ändern<br>Öffnet die Verbindungseigenschaften, um die Einstellungen ändern zu<br>können. |              |
|                                                                                                    | Schließen    |

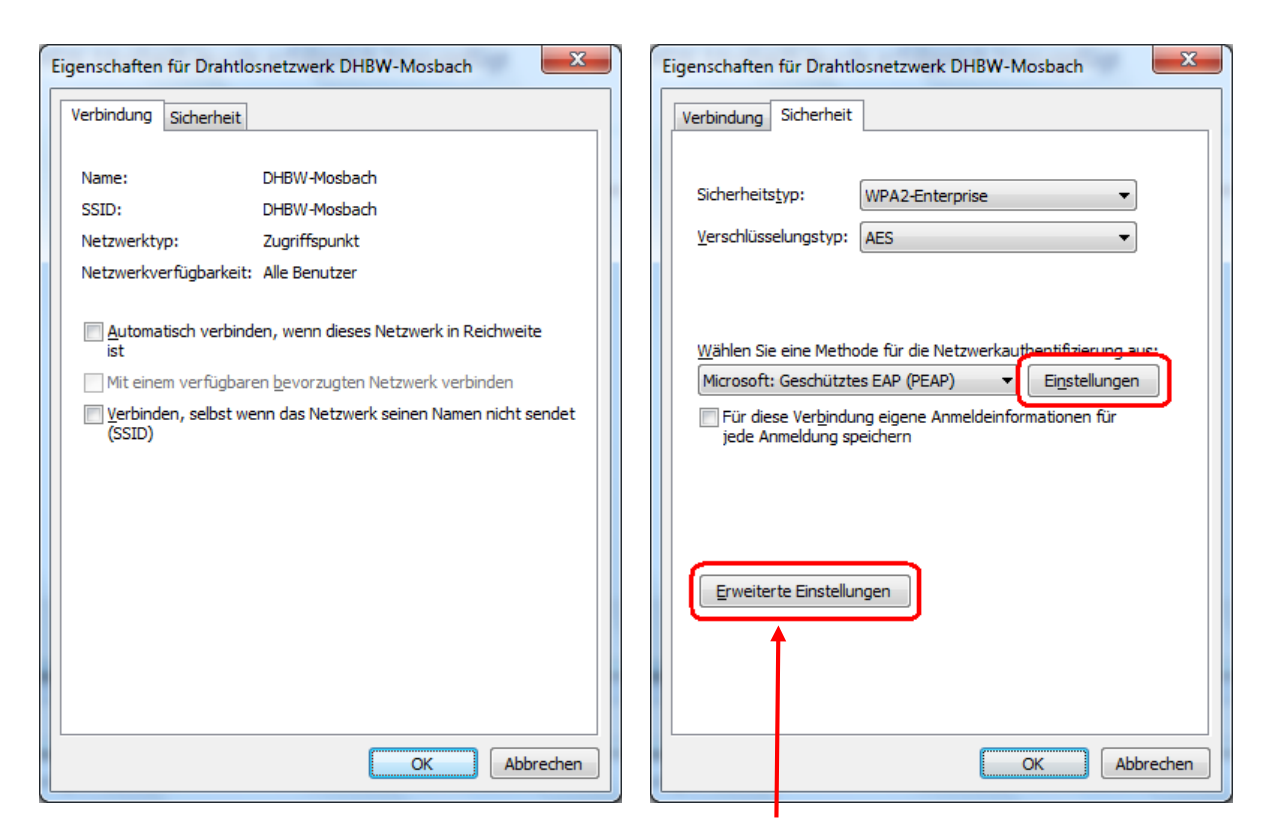

Nur bei Windows 7 nicht bei Vista!

| Eigenschaften für geschütztes EAP                                                                           |
|----------------------------------------------------------------------------------------------------|
| Beim Herstellen der Verbindung:                                                                             |
| Serverzertifikat überprüfen                                                                                 |
| Verbindung mit diesen Servern herstellen:                                                                   |
|                                                                                                    |
|                                                                                                    |
| vertrauenswurdige Stammzertinzierungsstellen:                                                               |
| Class 3 Public Primary Certification Authority                                                              |
| Deutsche Telekom Root CA 2                                                                                  |
| DigiCert Assured ID Root CA                                                                                 |
| Entrust.net Secure Server Certification Authority                                                           |
| Equifax Secure Certificate Authority                                                                        |
| 🔲 GeoTrust Global CA 🛛 👻                                                                                    |
| ✓ ►                                                                                                    |
| Keine Benutzeraufforderung zur Autorisierung neuer Server<br>oder vertrauenswürdiger Zertifizierungsstellen |
|                                                                                                    |
| Gesichertes Kennwort (EAP-MSCHAP v2)                                                                        |
| Schnelle Wiederherstellung der Verbindung aktivieren                                                        |
| Netzwerkzugriffsschutz erzwingen                                                                            |
| Verbindung trennen, wenn Server kein Kryptografiebindungs-TLV<br>vorweist                                   |
| Identitätsdatenschutz<br>aktivieren                                                                         |
| OK Abbrechen                                                                                                |
|                                                                                                    |

X Erweiterte Einstellungen 802.1X-Einstellungen 802.11-Einstellungen Authentifizierungsmodus angeben: Benutzerauthentifizierung • Anmeldeinformationen speichern Anmeldeinformationen für alle Benutzer löschen Einmaliges Anmelden für dieses Netzwerk aktivieren Onmittelbar vor der Benutzeranmeldung ausführen 🔘 Unmittelbar nach der Benutzeranmeldung ausführen Maximale Verzögerung (Sekunden): 10 \* \* Anzeige zusätzlicher Dialoge während des einmaligen Anmeldens <u>z</u>ulassen In diesem Netzwerk werden für die Computer- und die Benutzerauthentifizierung separate virtuelle LANs verwendet. Abbrechen OK

Manuelle Konfiguration ohne Prüfung des Serverzertifikats

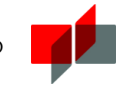

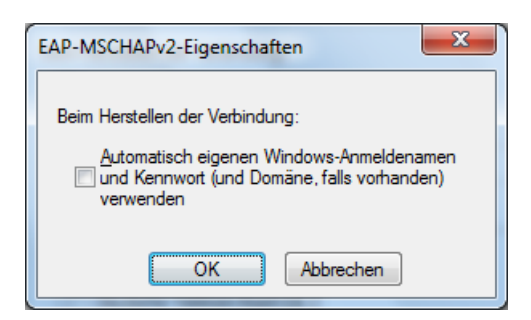

| Nicht verbunden                     |
|-------------------------------------|
| Es sind Verbindungen verfügbar.     |
| Drahtlosnetzwerkverbindung          |
| DHBW-Mosbach                        |
| Netzwerk- und Freigabecenter öffnen |

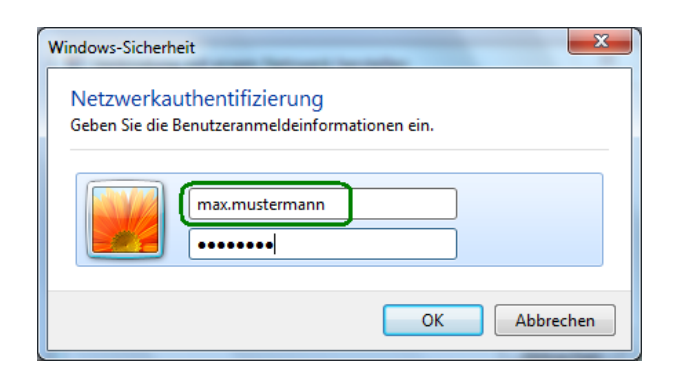

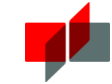

| Momentan verbunden mi<br><b>DHBW-Mosbach</b><br>Internetzugriff | it: 47          |
|-----------------------------------------------------------------|-----------------|
| Drahtlosnetzwerkverbindu                                        | ing 🖍           |
| DHBW-Mosbach                                                    | Verbunden 🚚     |
|                                                                 |                 |
|                                                                 |                 |
|                                                                 |                 |
|                                                                 |                 |
|                                                                 |                 |
|                                                                 |                 |
| Netzwerk- und Freiga                                            | becenter öffnen |

## 2.2 Microsoft Windows 10:

Um sich mit dem WLAN der DHBW Mosbach zu verbinden, klicken Sie bitte in der Taskleiste auf das

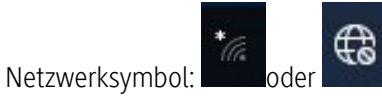

Ist Ihr WLAN-Adapter aktiviert, erhalten Sie die zu Verfügung stehenden Drahtlosnetzwerke angezeigt:

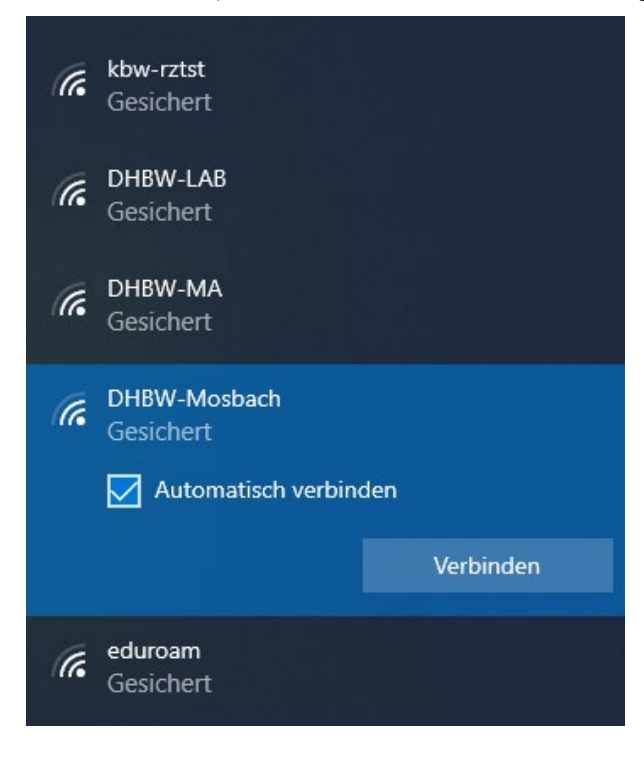

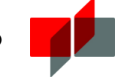

Klicken Sie bitte auf DHBW-Mosbach und verbinden.

Zur Authentifizierung wird die Eingabe Ihres Benutzernames und das zugehörige Kennwort erwartet:

| DHBW-Mosbach<br>Verbindung wird herge    | estellt                                                                                                    |
|------------------------------------------|----------------------------------------------------------------------------------------------------|
| Geben Sie Ihren Benutze<br>Kennwort ein. | ernamen und Ihr                                                                                                    |
| vor.nachname.20                          |                                                                                                    |
| Kennwort                                 |                                                                                                    |
|                                          | Abbrechen                                                                                                    |
|                                          | DHBW-Mosbach<br>Verbindung wird herge<br>Geben Sie Ihren Benutze<br>Kennwort ein.<br>vor.nachname.20<br>Kennwort<br>OK |

Folgende Meldung müssen Sie recht zügig durch das erneute Anklicken auf Verbinden akzeptieren:

| (i. | DHBW-Mosbach<br>Verbindung wird hergestellt                                                                                                    |                                                                                                   |  |
|-----|----------------------------------------------------------------------------------------------------|---------------------------------------------------------------------------------------------------|--|
|     | Verbindung weiter herst<br>Wenn Sie "DHBW-Mosb<br>können Sie bedenkenlos<br>herstellen. Andernfalls h<br>möglicherweise um ein<br>demselben Namen.<br>Zertifikatdetails anzeige | ellen?<br>ach" hier erwarten,<br>s eine Verbindung<br>andelt es sich<br>anderes Netzwerk mit<br>n |  |
|     | Verbinden                                                                                                    | Abbrechen                                                                                         |  |

Wenn Sie dies nicht schnell genug durchführen, erhalten Sie entweder wieder die Anmeldemaske, oder eine Mitteilung, dass die Anmeldung nicht durchgeführt werden konnte. Dann versuchen Sie es bitte nochmals.

Ist die Verbindung hergestellt wird dies so angezeigt:

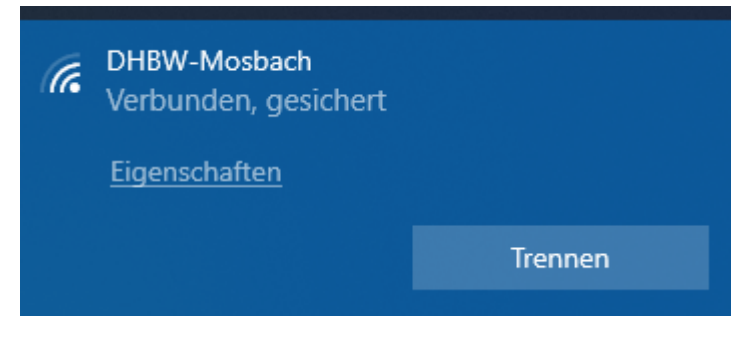

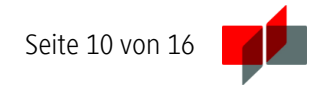

Sollte die Verbindung nicht zustande kommen, löschen Sie bitte das WLAN Profil DHBW-Mosbach. Dazu bewegen Sie den Mauszeiger über den Button WLAN und betätigen die rechte Maustaste:

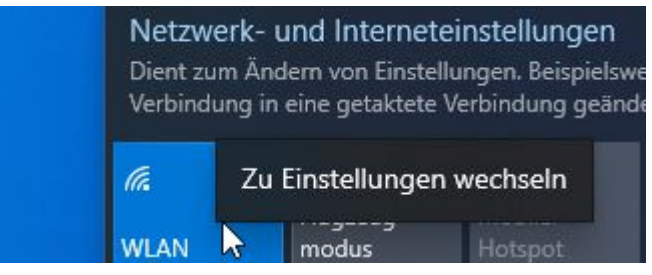

Klicken Sie auf Zu Einstellungen wechseln und anschließend auf die Auswahl Bekannte Netzwerke verwalten:

| E   | instellung suchen   | WLAN 2                        |
|-----|---------------------|-------------------------------|
| Ne  | tzwerk und Internet | Ein                           |
|     |                     | Verfügbare Netzwerke anzeigen |
| ₿   | Status              | Hardwareeigenschaften         |
| (i. | WLAN                | Bekannte Netzwerke verwalten  |

Klicken Sie auf das Netzwerk DHBW-Mosbach und anschließend auf Nicht speicher:

#### Bekannte Netzwerke verwalten

| + Neues Netzwerk hinzur                      | fügen           |                 |
|----------------------------------------------|-----------------|-----------------|
| Diese Liste durchsuchen                      | م               |                 |
| Sortieren nach: Präferenz $ \smallsetminus $ | Filtern nach: A | lle $\vee$      |
| CHBW-Mosbach                                 |                 |                 |
|                                              | Eigenschaften   | Nicht speichern |

Das Netzwerkprofil DHBW-Mosbach ist gelöscht. Sie können die Verbindung jetzt wieder neu aufbauen.

Sollte Sie immer noch Probleme mit der WLAN-Verbindung haben, können Sie das Netzwerkprofil auch manuell einrichten. Klicken Sie dazu mit den rechten Maustaste auf das Netzwerksysmbol und wählen Sie Netzwerk- und Interneteinstellungen öffnen:

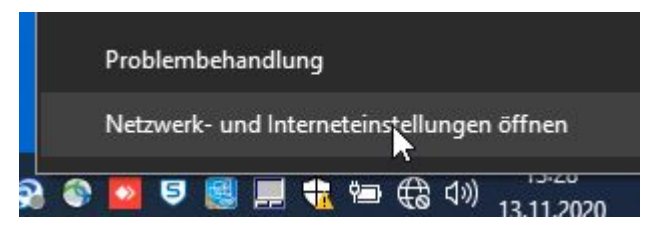

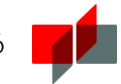

Manuelles Einrichten des Netzwerkprofils Wählen Sie Netzwerk- und Freigabecenter aus:

Netzwerkeigenschaften anzeigen

Windows-Firewall

Netzwerk- und Freigabecenter

Netzwerk zurücksetzen

Neue Verbindung oder neues Netzwerk einrichten:

Netzwerkeinstellungen ändern

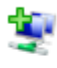

🗤 Neue Verbindung oder neues Netzwerk einrichten Breitband-, DFÜ- oder VPN-Verbindung bzw. Router oder

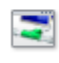

Probleme beheben

Netzwerkprobleme diagnostizieren und reparieren oder Pr abrufen.

Manuell mit eine Drahtlosnetzwerk verbinden:

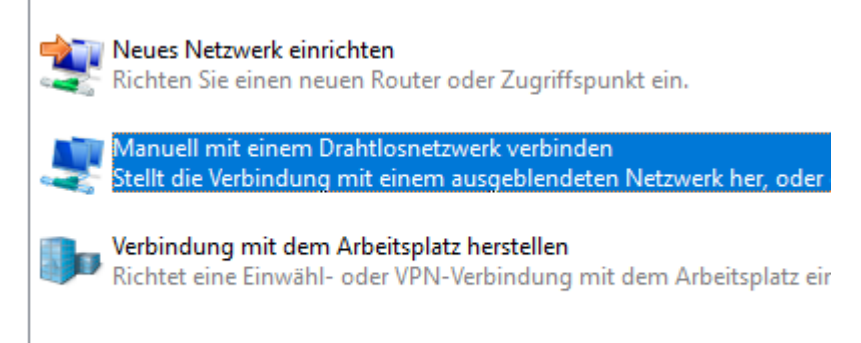

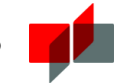

Geben Sie Informationen für das Drahtlosnetzwerk ein, da möchten.

| Netzwerkname:         | DHBW-Mosbach    |        |
|-----------------------|-----------------|--------|
| Sicherheitstyp:       | WPA2-Enterprise | $\sim$ |
| Verschlüsselungstyp:  | AES             | $\sim$ |
| Sicherheitsschlüssel: |                 |        |

Diese Verbindung automatisch starten

Verbinden, selbst wenn das Netzwerk keine Kennung aussendet Warnung: Bei Auswahl dieser Option ist der Datenschutz dieses Com

### DHBW-Mosbach wurde erfolgreich hinzugefügt

| → Verk<br>Öffne<br>könn                                 | vindungseinstellungen ändern<br>t die Verbindungseigenschaften, um die Einstellungen<br>en. |  |
|---------------------------------------------------------|---------------------------------------------------------------------------------------------|--|
| Verbindung Sicherh                                      | eit                                                                                         |  |
|                                                         |                                                                                             |  |
| Name:                                                   | DHBW-Mosbach                                                                                |  |
| SSID:                                                   | DHBW-Mosbach                                                                                |  |
| Netzwerktyp:                                            | Zugriffspunkt                                                                               |  |
| Netzwerkverfügbarkeit: Alle Benutzer                    |                                                                                             |  |
|                                                         |                                                                                             |  |
| Automatisch ve<br>ist                                   | rbinden, wenn dieses Ne                                                                     |  |
| Bei hergestellte<br>Drahtlosnetzwe                      | r Verbindung mit diesem<br>rrke suchen                                                      |  |
| Verbinden, selbst wenn das Netzwerk se<br>sendet (SSID) |                                                                                             |  |

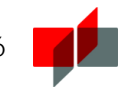

| Verbindung Sicherhei                                                                         | t                                     |              |  |
|----------------------------------------------------------------------------------------------|---------------------------------------|--------------|--|
|                                                                                              |                                       |              |  |
| Sicherheitstyp:                                                                              | WPA2-Enterprise                       | ~            |  |
| Verschlüsselungstyn                                                                          | AEC                                   | ~            |  |
| verschlusselungstyp                                                                          | AES                                   | Ť            |  |
|                                                                                              |                                       |              |  |
|                                                                                              |                                       |              |  |
| Wählen Sie eine Methode für die Netzwerkauthentifizierung aus:                               |                                       |              |  |
| Microsoft: Geschütztes EAP (PEAP) $\checkmark$ Einstellungen                                 |                                       |              |  |
| Für diese Verbing<br>jede Anmeldung                                                          | lung eigene Anmeldeinfor<br>speichern | mationen für |  |
| Einstellungen Geschütztes EAP:                                                               |                                       |              |  |
| Eigenschaften für geschütztes EAP X                                                          |                                       |              |  |
| Beim Herstellen der Verbindung:                                                              |                                       |              |  |
| Identität des Servers mittels Zertifikatprüfung überprüfen                                   |                                       |              |  |
| Verbindung mit folgenden Servern herstellen (Beispiele: "srv1",<br>"srv2", ".*\.srv3\.com"): |                                       |              |  |
| radius.mosbach.dhbw                                                                          | de                                    |              |  |
| Vertrauenswürdige Stammzertifizierungsstellen:                                               |                                       |              |  |
| QuoVadis Root Certification Authority                                                        |                                       |              |  |
| Symantec Enterprise Mobile Root for Microsoft                                                |                                       |              |  |
| T-TeleSec GlobalRoot Class 2                                                                 |                                       |              |  |
| VeriSign Class 3 Public Primary Certification Authority - G5                                 |                                       |              |  |
| <                                                                                            |                                       | >            |  |
| Benachrichtigungen vor der Verbindungsherstellung:                                           |                                       |              |  |
|                                                                                              |                                       |              |  |
| Authentifizierungsmethode auswählen:                                                         |                                       |              |  |
| Gesichertes Kennwort (EAP-MSCHAP V2) Konfigurieren                                           |                                       |              |  |
| Verbindung trennen, wenr<br>vorweist                                                         | n Server kein Kryptografiebindungs-   | -TLV         |  |
| Identitätsschutz aktivieren                                                                  |                                       |              |  |
| Erweiterte Einstellur                                                                        | igen:                                 |              |  |
| Erweiterte Einstellungen                                                                     |                                       |              |  |
| 802.1X-Einstellungen                                                                         | 802.11-Einstellungen                  |              |  |
| Authentifizierungsmodus angeben:                                                             |                                       |              |  |
| Benutzerauthentifizierung ~                                                                  |                                       |              |  |
| Anmeldeinformationen speichern                                                               |                                       |              |  |

Anmeldeinformationen für alle Benutzer löschen

Sollten Sie trotz manuell erstellten WLAN-Profil immer noch Probleme mit dem WLAN-Zugang haben, wenden Sie sich bitte an den IT Service: it-service@mosbach.dhbw.de

## 2.3 Apple iPad / iPhone

#### Bitte beachten Sie den Hinweis auf Seite 3!

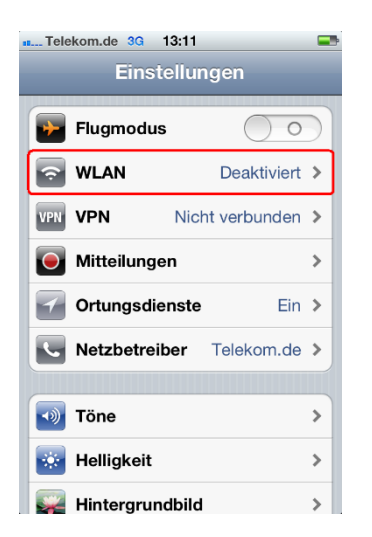

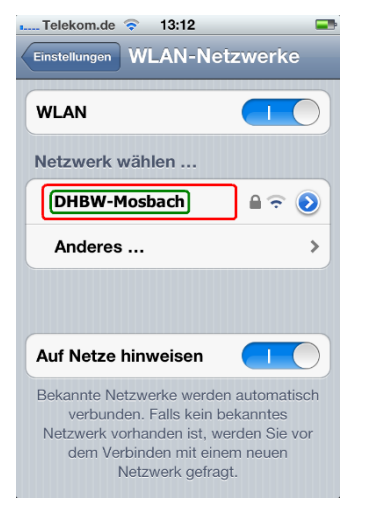

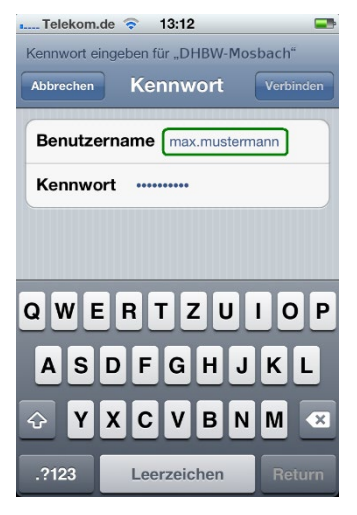

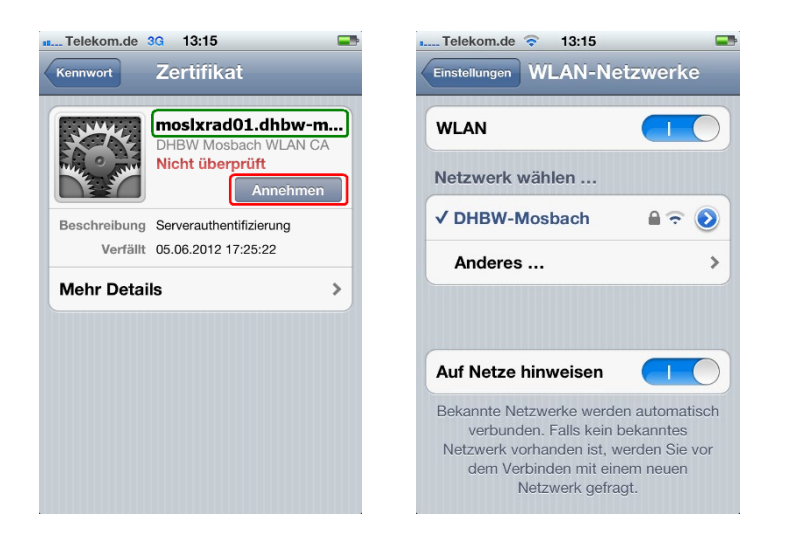

## 2.4 Android

#### Bitte beachten Sie den Hinweis auf Seite 3 !

Bevor Sie sich das WLAN der DHBW Mosbach auf Ihrem Android Smartphone oder Tablet einrichten, müssen Sie eine Einstellung an Ihrem Gerät überprüfen. Android-Geräte bieten die Funktion "Meine Daten sichern" an, um bspw. WLAN-Passwörter und Zugangsdaten anderer Apps bei Google zu speichern. U.U. ist die Funktion "Meine Daten sichern" bei Android-Geräten standardmäßig aktiv.

Wir vom IT Service empfehlen dringend die Funktion vor dem Einrichten des DHBW-WLANs zu deaktivieren.

Seite 15 von 16

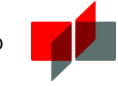

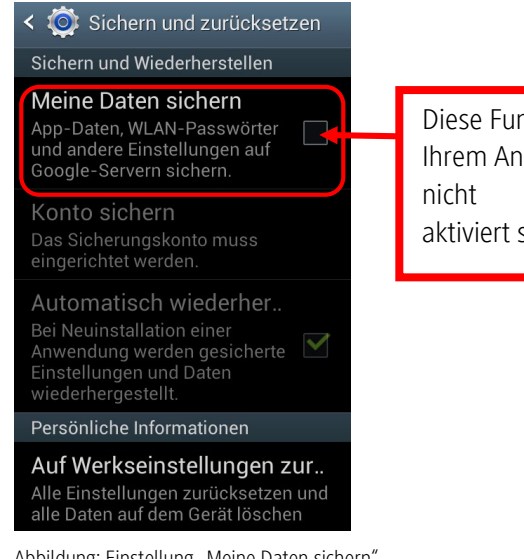

Diese Funktion darf auf Ihrem Android-Gerät aktiviert sein!

Android 2.x: Unter Einstellungen "Datenschutz" auswählen. Die Funktion "Meine Daten sichern" darf nicht aktiviert sein.

Android 4.x (s. Bild): Unter Einstellungen "Sichern und zurücksetzen" auswählen. Die Funktion "Meine Daten sichern" darf nicht aktiviert sein.

Abbildung: Einstellung "Meine Daten sichern"

Ihr Studentenaccount ermöglicht Ihnen nicht nur die Verwendung des WLANs, sondern auch den Zugriff auf andere Dienste der DHBW (z.B. Dualis, VPN, Proxy). Durch die Übermittlung Ihres Passwortes an Dritte (in diesem Fall Google) könnten Unberechtigte auf diese Dienste unter Ihrer Identität zugreifen.

Nun zur Einrichtung des WLANs auf Smartphones mit Android Betriebssystemen:

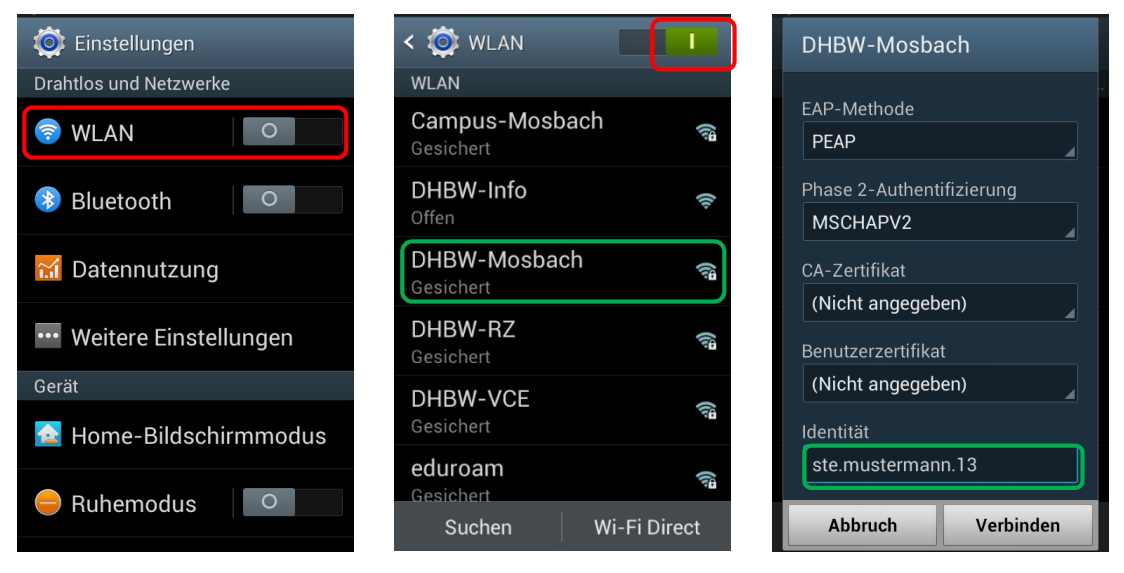

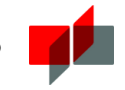

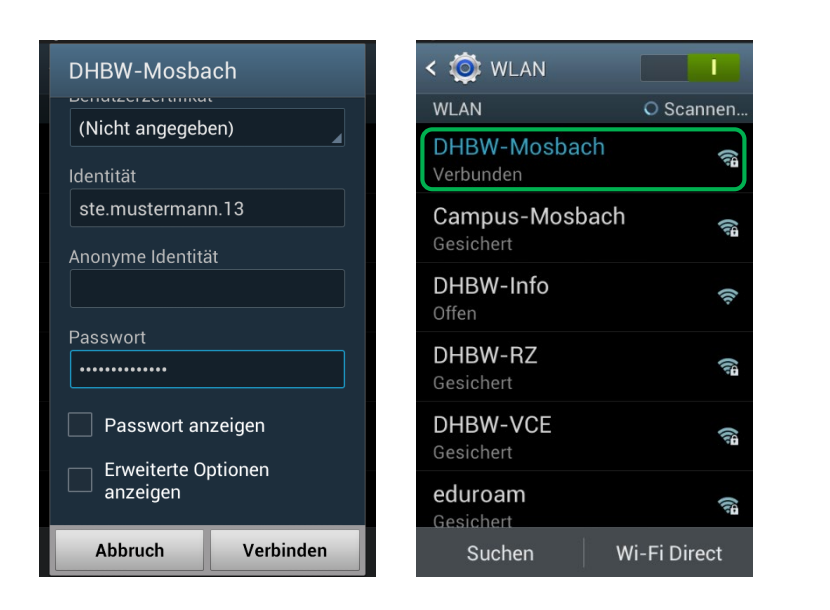

## 3 Fragen und Probleme

Die Dokumentation des WLAN-Zugangs wird kontinuierlich erweitert und verbessert. Deshalb sollten Sie bei Problemen mit dem WLAN einen Blick in die aktuellste Version dieses Dokuments werfen, um das Problem eventuell selbstständig lösen zu können!

Falls Sie das Problem nicht lösen konnten:

• Bei Fragen und Problemen wenden Sie sich an den IT Service der DHBW Mosbach.

Campus Mosbach - eMail-Adresse: it-service@mosbach.dhbw.de